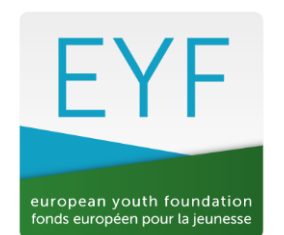

COUNCIL OF EUROPE

Updated October 2023

# **EUROPEAN YOUTH FOUNDATION**

# Guidelines for registration of youth organisations in the EYF online system

# 1. How to access the registration form

From the website <u>http://eyf.coe.int</u>, go to the online system or click on <u>https://fej.coe.int/</u>

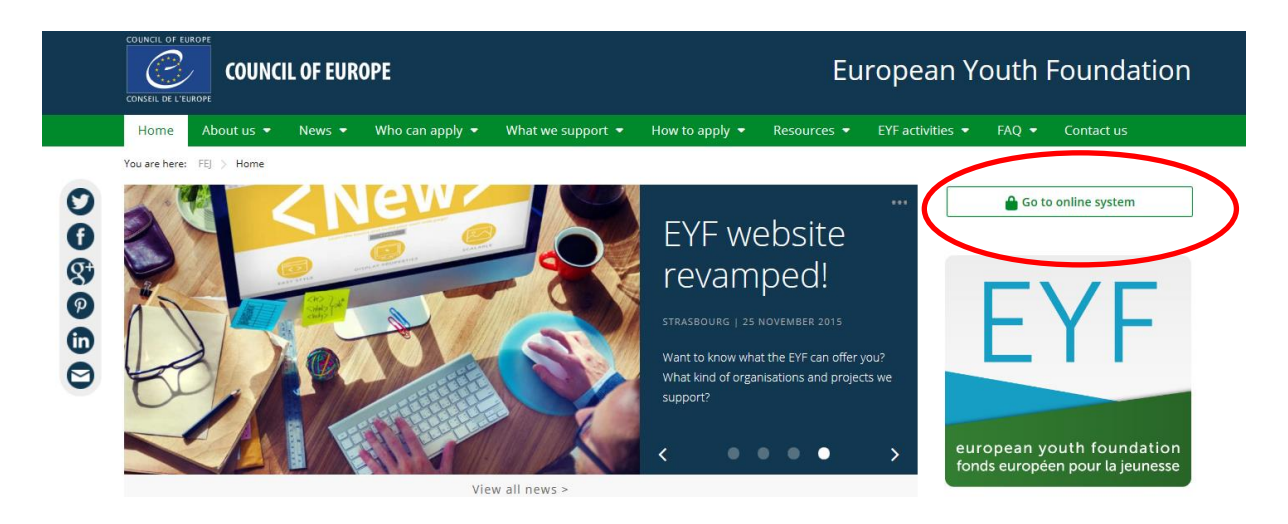

My NGO was registered in the old EYF system (before 2013) > go to page 2.

My NGO is not yet registered with the EYF > go to page 3.

N.B. A Word version of the registration form is available on the <u>Forms and guidelines page</u> of the website.

### *i.* My NGO was registered in the old EYF system (before 2013)

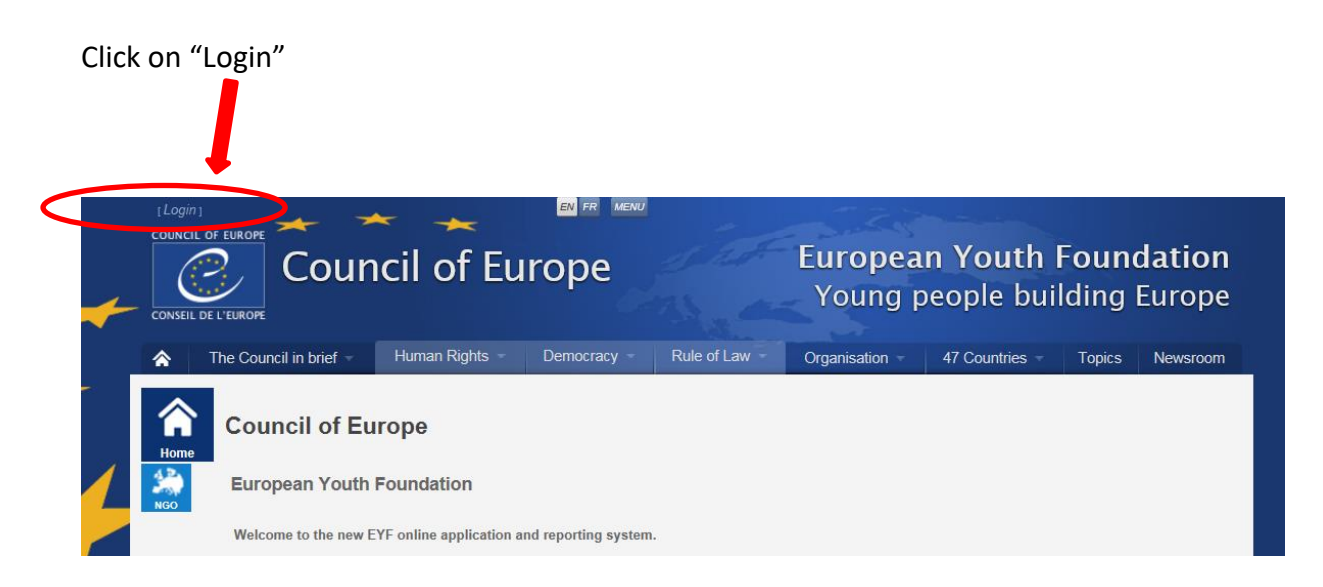

✓ To log on to the new online system you will use your organisation's email address (not your registration number) and the password you used to access the old EYF system.

| If you no longer have the login details, contact the EYF $eyf@coe^{A}$                                                                                                    | <u>1t</u> . |
|----------------------------------------------------------------------------------------------------|-------------|
| Login Please enter your username and password. Register if you don't have an account. Password recovery if you don't remember your password. Your account Information Email: Password: Keep me logged in Login Connect with SSO (CoE account only) |             |
|                                                                                                    |             |

Q

Do not click on "Connect with SSO."

When you click on "Login", you will land on the page "General information", which has partly been filled in with details from your old form. **Go to page 4**.

#### ii. My NGO is not yet registered with the EYF

Click on the blue button "NGO" and afterwards on "New NGO request".

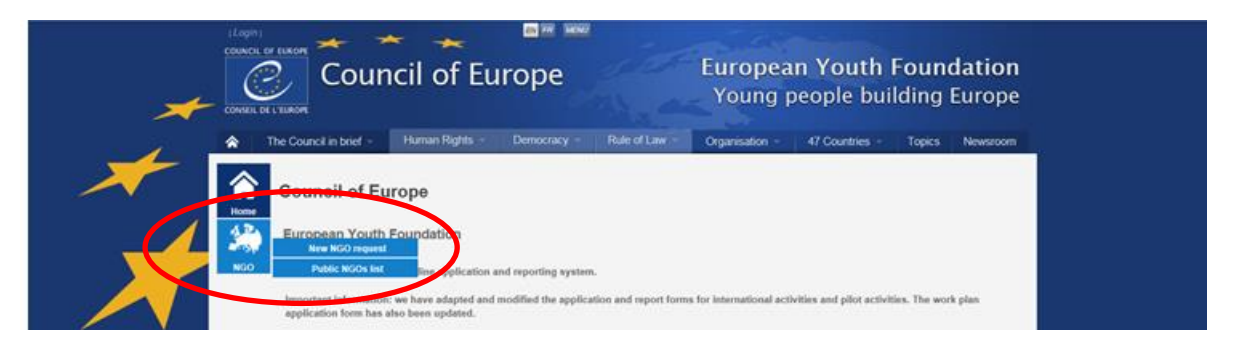

✓ Before accessing the registration form you are asked to answer 6 preliminary questions concerning your organisation, which you can answer by ticking "yes" or "no" only. You are also asked to confirm that you can provide the documents requested. Answer these questions to the best of your knowledge and click on the button "Confirm your answers".

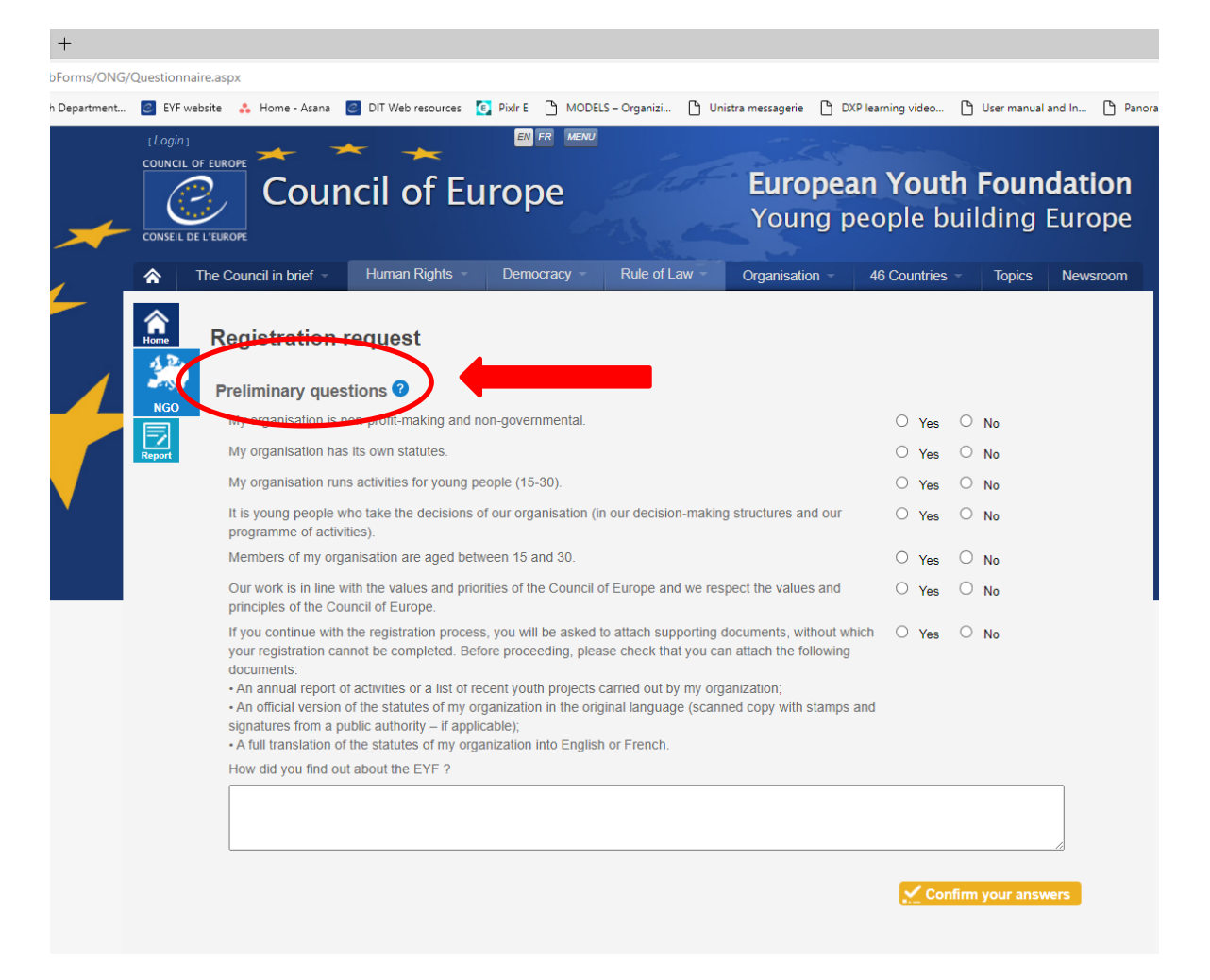

In order to continue you must answer all the questions. You can still carry on and fill in the rest of the form even if you answer all questions in the negative, but it is quite certain your registration will not be accepted.

### *iii.* How to fill in the registration form

✓ After answering the preliminary questions you will directly reach the first tab of the registration form with the title "General Information".

| <b>^</b> | The Council in brief - | Human Rights 👻         | Democracy -      | Rule of Law 👻        | Organisation 👻 | 47 Countries – | Topics | Newsroom |
|----------|------------------------|------------------------|------------------|----------------------|----------------|----------------|--------|----------|
|          | General information    | n Legal representative | Vision Member in | nformation Bank deta | ils Validation |                |        |          |
| Home     | General infor          | rmation                |                  |                      |                |                |        |          |
| NGO      |                        |                        |                  |                      |                |                |        |          |
| =        | cronym (max 10 c       | characters): * ?       |                  |                      |                |                |        |          |
| Project  | NGO Type: * 2          |                        |                  |                      | •              |                |        |          |
|          |                        |                        |                  |                      |                |                |        | *****    |
|          | Head office (co        | ontact details for a   | ny corresponden  | ce with the EYF):    |                |                |        |          |
|          | Postal address of      | your organisation      |                  |                      |                |                |        |          |
|          | Street numbe           | er and name            |                  |                      |                |                |        |          |
|          | Additio                | nal address            |                  |                      |                |                |        |          |
|          |                        | Post code:             |                  |                      | Town:          |                |        |          |
|          | GPS coo                | ordinates 🕜            |                  |                      | 7              |                |        |          |
|          | Country.               |                        |                  | •                    |                |                |        |          |
|          | Phone :                |                        |                  |                      |                |                |        |          |
|          | EMail: * 🕜             | testngo                | @testngo.org     |                      |                |                |        |          |
|          | Login Password: *      | •••••                  | ••               |                      |                |                |        |          |
|          | Confirm your pass      | word: *                | ••               |                      |                | -              |        |          |
|          | Web site:              | http://                |                  |                      |                |                |        |          |
|          |                        |                        |                  |                      |                |                |        |          |
|          |                        |                        |                  |                      |                |                |        |          |
|          |                        |                        |                  |                      |                |                |        |          |
|          |                        |                        |                  |                      |                |                |        |          |
|          |                        |                        |                  |                      |                |                |        |          |
|          |                        |                        |                  |                      |                |                | Next   | age →    |
|          |                        |                        |                  |                      |                |                |        |          |
|          |                        |                        |                  |                      |                |                | Export | to PDF   |

P

The fields "Email" and "Login Password" are essential at this stage as this email and password (which you can choose) will be your login to the online system in the future. Furthermore, you will be contacted throughout the registration process through this email. Therefore, we strongly recommend you to use a general email of your organisation (i.e. ngoname@home.org) instead of a personalised one (i.e. myname@home.org).

Each organisation can only use one email for the login.

- ✓ The fields with \* are obligatory, meaning these fields must be filled in otherwise the registration form cannot be submitted to the EYF.
- ✓ There are 5 obligatory tabs to be completed in the registration form (General information, Legal representative, Vision, Member information and Validation). The tab "Bank details" will become obligatory if your registration is validated and you receive an EYF grant.
- $\checkmark$  If you do not understand which information is required in certain sections move the cursor on the question mark ? and a short explanation will appear next to it.

| Firefox  http://val-fej.coe.iONGRegistration.aspx +                                                      |                                     |                                                                                                    |
|----------------------------------------------------------------------------------------------------|-------------------------------------|----------------------------------------------------------------------------------------------------|
| Ce Co I Veb Site                                                                                         | ⊽ → Google                          | ۹                                                                                                    |
| Most Visited [] Getting Started                                                                          |                                     | Bookmarks                                                                                                    |
|                                                                                                    |                                     | ^                                                                                                    |
| The Council in brief - Human Rights - Democracy - Rule of Law - Organisatio                              | on - 47 Countries - Topics Newsroom |                                                                                                    |
| General information Legal representative Vision Member information Bank details Validation               |                                     |                                                                                                    |
| General information                                                                                      |                                     | n a start a start a start a start a start a start a start a start a start a start a start a start a start a st |
| NGO Name:                                                                                                |                                     |                                                                                                    |
| Acrop m (max 10 characters): • ?                                                                         |                                     |                                                                                                    |
| N 50 Type: * 2 your NGO (example: EYF).                                                                  |                                     |                                                                                                    |
| You will receive an error message if this acronym<br>already exists in the EYF database and will have to |                                     |                                                                                                    |
| Head office (contact deta choose another one - this is only for EYF use.                                 |                                     |                                                                                                    |
| Postal dress of your organisation                                                                        |                                     |                                                                                                    |
| Street number and name                                                                                   |                                     |                                                                                                    |
| Post code:                                                                                               |                                     |                                                                                                    |
| CPR coordinates 2                                                                                        |                                     |                                                                                                    |
| Country.*                                                                                                |                                     |                                                                                                    |
|                                                                                                    |                                     |                                                                                                    |
| Phone :                                                                                                  |                                     | E                                                                                                    |
| EMail: * 2 testngo@testngo.org                                                                           |                                     |                                                                                                    |
| Login Password: *                                                                                        |                                     |                                                                                                    |
| Confirm your password: *                                                                                 |                                     |                                                                                                    |
| Web site: http://                                                                                        |                                     |                                                                                                    |
|                                                                                                    |                                     |                                                                                                    |
|                                                                                                    |                                     |                                                                                                    |
|                                                                                                    |                                     |                                                                                                    |
|                                                                                                    |                                     |                                                                                                    |
|                                                                                                    |                                     |                                                                                                    |
|                                                                                                    |                                     |                                                                                                    |
|                                                                                                    | Next page →                         |                                                                                                    |
|                                                                                                    | , Jæ Export to PDF                  |                                                                                                    |
|                                                                                                    |                                     | 17:34                                                                                                    |
|                                                                                                    |                                     | 26/02/2013                                                                                                    |

- ✓ Your GPS coordinates are needed to feed the map on the EYF website.
- ✓ After completing the information of each tab you must click on the button "Next page" at the bottom of the page on the right hand side.
- ✓ You will not be able to submit the registration form without attaching a copy of your statutes (in the original language plus a complete translation in English or French) and your most recent annual activity report (if you do not publish an annual report, attach a detailed list of your recent youth activities). Please upload these documents in the tab "Vision".
- ✓ The tab "Member information" is only accessible for:
  - International youth organisations

- International networks of youth organisations
- Regional networks of youth organisations
- ✓ If your organisation is established at international or regional level you will be asked to provide a description of each member/branch and a contact person (name, function, e-mail). In this case click on the button "Add member" on the right-hand side.

| ♠                      | The Council in brief -                                                      | Human Rights 👻                            | Democracy -      | Rule of Law 👻       | Organisation 👻  | 47 Countries -     | Topics              | Newsroom           |
|------------------------|-----------------------------------------------------------------------------|-------------------------------------------|------------------|---------------------|-----------------|--------------------|---------------------|--------------------|
| Home<br>NGO<br>Project | General information<br>Member infor<br>If you are a regin<br>NGOs in total) | rmation <b>3</b><br>onal network of youth | Vision Member in | formation Bank deta | ails Validation | m 3, maximum 5, i. | e. a maxir<br>Add n | num of 6<br>vember |

- ✓ Fill in a page for each member (the fields with \* are obligatory) and click on "Save" at the bottom of the page.
- ✓ On the "Bank details" page, indicate the details of your NGO bank account (or indicate that you do not have a bank account).

The EYF can only transfer money to an NGO (and not to a personal account). If your NGO does not (yet) have a bank account and you receive a grant for your project, you will have to contact the EYF directly.

|               | General information Legal repres | sentative Vision Member information Bank details Value tion |
|---------------|----------------------------------|-------------------------------------------------------------|
| Home          | Bank details 🕜                   |                                                             |
| NGO<br>Report | Account owner:                   |                                                             |
|               | Bank name:                       |                                                             |
|               | Bank address:                    |                                                             |
|               | IBAN or account number:          |                                                             |
|               | SWIFT code: ?                    |                                                             |
|               | The NGO does not have its ov     | vn bank account                                             |

✓ On the "Validation" page, you have the possibility to add other documents that may be useful for the EYF.

| General information       Legal representative       Vision       Member information       Bank draits       Validation         Additional attachments (optional, available at all times)       2 |
|----------------------------------------------------------------------------------------------------|
| Browse No file selected. <b>① Upload</b>                                                                                                    |
| Save your information and come back later, or submit your registration request to the EYF. You will receive notification if your request has been accepted or refused.                            |

✓ After completing the registration form, click on "Submit your NGO" at the bottom of the "Validation" page.

| ← Previous page | 🗏 Save (No validation request) 🛛 🔀 Submit your NGO |  |
|-----------------|----------------------------------------------------|--|
|                 |                                                    |  |
|                 |                                                    |  |
|                 |                                                    |  |

You will receive error messages if any of the obligatory fields have not been filled in.

✓ If your registration form has been submitted correctly, the following message will appear on the screen:

| Information                                    |            |
|------------------------------------------------|------------|
| A validation request was submitted to the EYF. |            |
|                                                | () Contine |

✓ An email is sent to the address indicated on the first page of the form confirming that the registration request has been sent to the EYF.

### iv. After submitting your registration form to the EYF

✓ Your registration form has the status "New".

| General information Legal represe             | ntative Vision Member information | Bank details Validation | D Comment | (Now) |
|-----------------------------------------------|-----------------------------------|-------------------------|-----------|-------|
| General information                           |                                   |                         |           | (New) |
| NGO Name: 🧭<br>Acronym (max 20 characters): 🖓 | I Love the EYF                    |                         |           |       |
| NGO Type: ?                                   | Local youth organisation          | ~                       |           |       |

- ✓ You cannot modify anything on the form until the EYF Secretariat has validated your registration or given you access to the form again by asking for further information. But if you have any questions you can add a comment if necessary.
- ✓ Click on "Add a new Comment" in the tab "Comment".

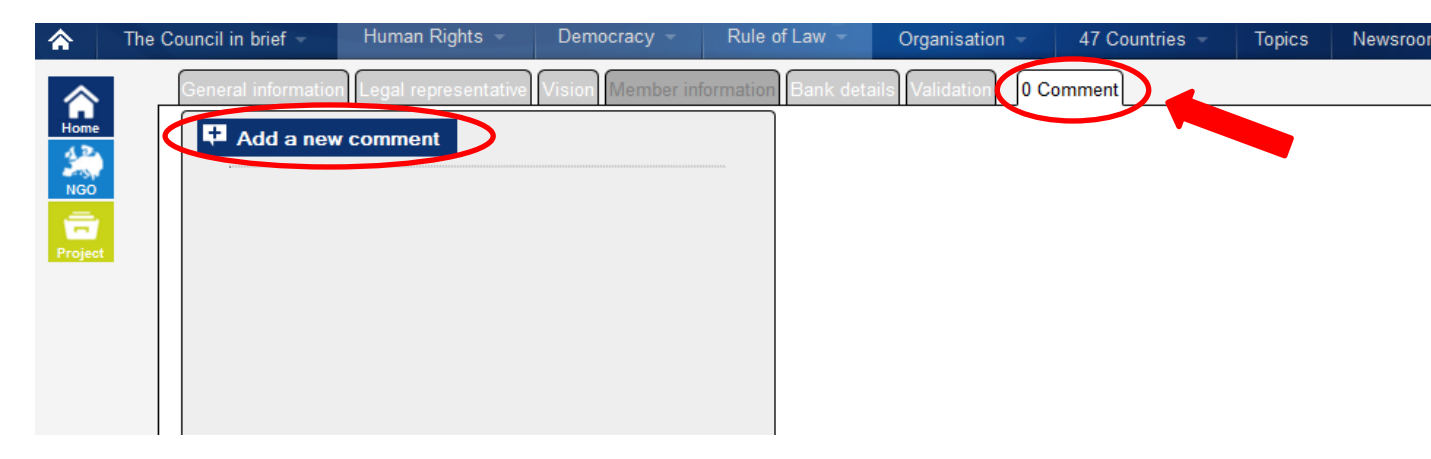

✓ Write your comment or question in the box which opens and then click on the button "Add your Comment".

| Add a new comment                            |  |
|----------------------------------------------|--|
| Author:NEWNGO<br>Comment type:Public Message |  |
| Message:                                     |  |
| Please type your question here               |  |
| h.                                           |  |
| X Close 🗗 Add your comment                   |  |

✓ Your comments will appear in orange on the left hand side in the tab "Comment".

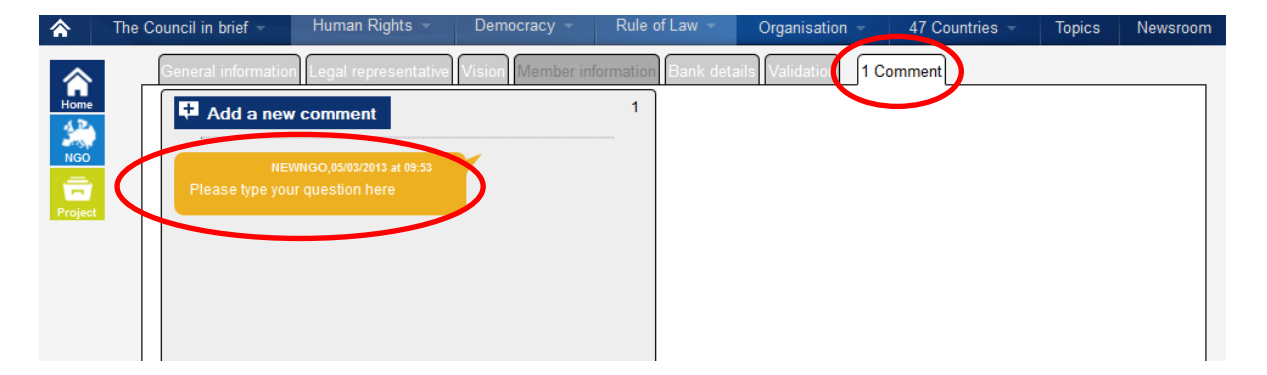

 You will be informed by email when the EYF responds to your comment. If you log on to the online system again and open your form from the NGO menu, you can see the EYF comments in the tab "Comment" on the right hand side.

| ♠           | The Council in brief - | Human Rights 👻                                                           | Democracy -                                     | Rule of Law 👻       | Organisation -     | 47 Countries - | Topics | Newsroom |
|-------------|------------------------|--------------------------------------------------------------------------|-------------------------------------------------|---------------------|--------------------|----------------|--------|----------|
| Home<br>Moo | General information    | r comment<br>Reaction fro<br>WIGO,05/03/2013 at 08:55<br>r question here | lehmann,05/03/2013 at 0<br>m the EYF Secretaria | formation Bank deta | alts Validatic 2 C | comments       |        |          |

The numbers of comments in this section are counted in the tab "Comment" at the top on the right hand side of the page.

During this period of exchange the status of your organisation does not change – your organisation will remain in status "New".

- Allow 15 days for your registration request to be processed. The more detailed and complete your form is, the quicker it will be dealt with!
- ✓ If the EYF needs more information about your organisation you will be informed about this by email and you will be able to access your form.
- ✓ In this case you should login to the registration form again (use your e-mail address and the password which you indicated in the registration form). As you can see on the right hand side of the page the status of your organisation changed into "Resubmit"

| Th       | e Council in brief – | Human Rights 👻     | Democracy -            | Rule of Law 👻       | Organisation 👻      | 47 Countries – | Topics   | Newsro             |
|----------|----------------------|--------------------|------------------------|---------------------|---------------------|----------------|----------|--------------------|
| <b>\</b> | General information  | Legal representat  | ve Vision Member i     | nformation Bank det | ails Validation 3 O | Comments       | 1        |                    |
| e        | General inform       | nation             |                        |                     |                     |                | 0        | Resubmit)          |
|          | NGO Name: 📀          | ١                  | EWNGO                  |                     |                     |                |          |                    |
| ect      | Acronym (max 10 ch   | aracters): * 😗 🛛 🖪 | INO                    |                     |                     |                |          |                    |
|          | NGO Type: * 🕐        | 1                  | National youth organis | ation               | <b>~</b>            |                |          |                    |
|          |                      |                    |                        |                     |                     |                |          |                    |
|          | Head office (cor     | ur organisation    | any corresponder       | ice with the EYF):  |                     |                |          |                    |
|          | Street number        | and name           |                        |                     |                     |                |          |                    |
|          |                      | Post code:         |                        |                     | Town:               |                |          |                    |
|          | GPS coor             | dinates            |                        |                     |                     |                |          |                    |
|          |                      | Country: * Franc   | e                      |                     | •                   |                |          |                    |
|          | If "Other" coun      | try, specify:      |                        |                     |                     |                |          |                    |
|          | Phone :              |                    |                        |                     |                     |                |          |                    |
|          | EMail: ?             | new@               | new org                |                     |                     |                |          |                    |
|          | Web site:            |                    |                        |                     |                     |                |          |                    |
|          |                      |                    |                        |                     |                     |                |          |                    |
|          |                      |                    |                        |                     |                     |                |          |                    |
|          |                      |                    |                        |                     |                     |                |          |                    |
|          |                      |                    |                        |                     |                     |                |          |                    |
|          |                      |                    |                        |                     |                     |                |          |                    |
|          |                      |                    |                        |                     |                     |                |          |                    |
|          |                      |                    |                        |                     |                     |                |          |                    |
|          |                      |                    | 🗎 Sav                  | e ( No validation r | equest)             |                | Next     | page <del>-)</del> |
|          |                      |                    |                        |                     |                     | ر              | 🛃 Export | to PDF             |

✓ In the tab "Comment" you can see in the green box which further information is required from the EYF.

| <b>^</b>               | The Council in brief – | Human Rights 👻                                                                                            | Democracy -                                                                                                    | Rule of Law -       | Organisation 👻      | 47 Countries 👻 | Topics | Newsroom |
|------------------------|------------------------|----------------------------------------------------------------------------------------------------|----------------------------------------------------------------------------------------------------|---------------------|---------------------|----------------|--------|----------|
| Home<br>Ngo<br>Project | General information    | V comment<br>Please send in<br>structure<br>Reaction fro<br>WINGO,05/03/2013 at 09:53<br>ar question here | Vision Member inf<br>allisser,05/03/2013 at 11:27<br>hore information on yo<br>lehmann.05/09 of at 04<br>m the EYF Secretariat | iormation Bank deta | ils Validation 3 Co | omments        |        |          |

In Status "Resubmit" the form is open again and you are able to modify the requested sections. After finalising the modifications, click on the button "Submit your NGO" at the bottom of the tab "Validation".

| 合      | General information Legal representative Vision Member information Bank del. Validation 1 Comment                                                                                                    |  |  |  |  |  |  |  |
|--------|----------------------------------------------------------------------------------------------------|--|--|--|--|--|--|--|
|        | Additional attachments (optional, available at all times) 🕜                                                                                                    |  |  |  |  |  |  |  |
|        | Browse No file selected. Upload                                                                                                    |  |  |  |  |  |  |  |
| Report | Save your information and come back later, or submit your registration request to the EYF. You will receive notification if your request has been accepted or refused.                                                                                                    |  |  |  |  |  |  |  |
|        |                                                                                                    |  |  |  |  |  |  |  |
|        |                                                                                                    |  |  |  |  |  |  |  |
|        |                                                                                                    |  |  |  |  |  |  |  |
|        |                                                                                                    |  |  |  |  |  |  |  |
|        |                                                                                                    |  |  |  |  |  |  |  |
|        |                                                                                                    |  |  |  |  |  |  |  |
|        |                                                                                                    |  |  |  |  |  |  |  |
|        |                                                                                                    |  |  |  |  |  |  |  |
|        |                                                                                                    |  |  |  |  |  |  |  |
|        |                                                                                                    |  |  |  |  |  |  |  |
| ĺ      |                                                                                                    |  |  |  |  |  |  |  |
|        | المركب المركب المرك<br>المركب المركب المركب المركب المركب المركب المركب المركب المركب المركب المركب المركب المركب المركب المركب المركب المركب المركب المركب المركب المركب المركب المركب المركب المركب المركب المركب المركب المركب المركب المركب المركب المركب المركب المركب المركب المركب المركب المركب المركب المركب المركب المرك |  |  |  |  |  |  |  |

After submitting your NGO again the Status changes back to "New".

- ✓ If your registration is not accepted, you will receive a message explaining why.
- ✓ If your registration form is validated by the EYF you will receive a confirmation email and it will have the status "Validated".
- ✓ You will now have access to the application forms in the "Projects" menu.

#### vi. Modifying the registration form

If you need to update the information in your registration form, log on and go to "Managing your Information" in the "NGO" menu on the left-hand side.

| 1 | CONNER | COUNCIL OF FUNCT       |                |             |             | European Youth Foundation<br>Young people building Europe |                     |         |          |  |
|---|--------|------------------------|----------------|-------------|-------------|-----------------------------------------------------------|---------------------|---------|----------|--|
| 1 | *      | The Council in brief ~ | Human Rights + | Democracy - | Rule of Law | Organisation -                                            | 47 Countries -      | Topics  | Newsroom |  |
| 1 |        | Projects               | and a second   | Status eee  | -           | •                                                         | Show deadlysted rec | parts 🖾 |          |  |

- ✓ Click on the button "Change request" at the bottom of the page (this button can be found at the bottom of each tab).
- ✓ Once you indicated the changes in the tab you must click on "Save your changes" at the bottom of the page otherwise this information will be lost.
- ✓ You can change your password using the "Change password" link.

| ♠        | The Council in brief - Human   | Rights – De                                                        | emocracy -      | Rule of Law -    | Organisation -      | 47 Countries - | Topics | Newsroom              |  |  |
|----------|--------------------------------|--------------------------------------------------------------------|-----------------|------------------|---------------------|----------------|--------|-----------------------|--|--|
|          | General information Legal re   | presentative Visio                                                 | on Member info  | rmation Bank det | ails Validation 0 C | comment        |        |                       |  |  |
| <b>F</b> | General information            |                                                                    |                 |                  |                     |                | (      | (Validated)           |  |  |
| Home     | NCO Nama: 2                    | TeetNGO                                                            |                 |                  | -                   |                |        |                       |  |  |
| NGO      | Acconvers (max 10 characters): |                                                                    |                 |                  | -                   |                |        |                       |  |  |
| <b>•</b> | NGO Time: 2                    | Regional                                                           | network of yout | organisations    |                     |                |        |                       |  |  |
| Project  |                                | rtegionar                                                          | network or your | rorganiaadona    |                     |                |        |                       |  |  |
|          | Head office (contact de        | Head office (contact details for any correspondence with the EYF): |                 |                  |                     |                |        |                       |  |  |
|          | Postal address of your organis | Postal address of your organisation                                |                 |                  |                     |                |        |                       |  |  |
|          | Street number and name         |                                                                    |                 |                  |                     |                |        |                       |  |  |
|          | Additional address             |                                                                    |                 |                  |                     |                |        |                       |  |  |
|          | Post code                      |                                                                    |                 |                  | Town:               |                |        |                       |  |  |
|          | GPS coordinates                |                                                                    |                 |                  |                     |                |        |                       |  |  |
|          | Country: *                     | France                                                             |                 | •                | •                   |                |        |                       |  |  |
|          | Phone :                        |                                                                    |                 |                  |                     |                |        |                       |  |  |
| -        |                                |                                                                    |                 |                  |                     |                |        |                       |  |  |
|          | EMail:  (Change Password)      | tesngo@testn                                                       | go.org          |                  |                     |                |        |                       |  |  |
|          | Web site:                      |                                                                    |                 |                  |                     |                |        |                       |  |  |
|          |                                |                                                                    |                 |                  |                     |                |        |                       |  |  |
|          |                                |                                                                    |                 |                  |                     |                |        |                       |  |  |
|          |                                |                                                                    |                 |                  |                     |                |        |                       |  |  |
|          |                                |                                                                    |                 |                  |                     |                |        |                       |  |  |
|          |                                |                                                                    |                 |                  |                     |                |        |                       |  |  |
|          |                                |                                                                    |                 |                  |                     |                |        |                       |  |  |
|          |                                |                                                                    | /               |                  |                     |                |        |                       |  |  |
| 1        |                                |                                                                    | ( 🗉             | Save your cha    | nges                | )              | Next   | page <del>-&gt;</del> |  |  |
| (        | Z Change Request               |                                                                    |                 |                  |                     |                | Export | to PDF                |  |  |
|          |                                |                                                                    |                 |                  |                     |                |        |                       |  |  |

Changes in the red boxes "NGO Name, Acronym, NGO Type" as well as changes in the field "Country" are subject to validation of the EYF.

✓ You can verify in the last tab "Comment" if these specific change requests have been submitted to the EYF – if you can see a blue box there appearing on the left hand side stating your change request this means your request has been submitted and awaits validation by the EYF.

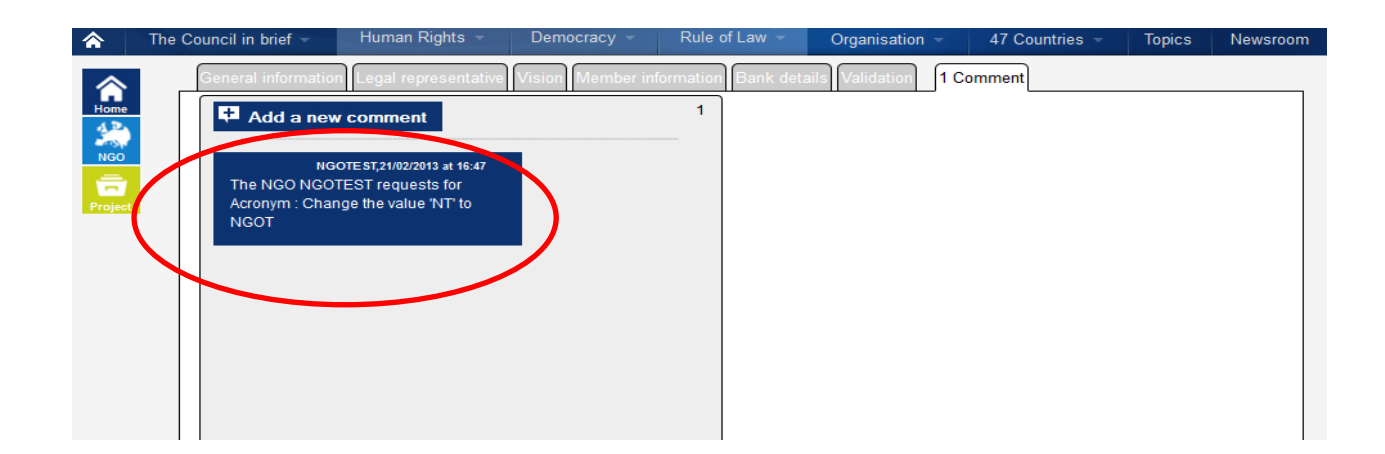

✓ During this period of validation by the EYF Secretariat the status of your NGO changes into "Awaiting EYF agreement" and you cannot access any application forms during this time.

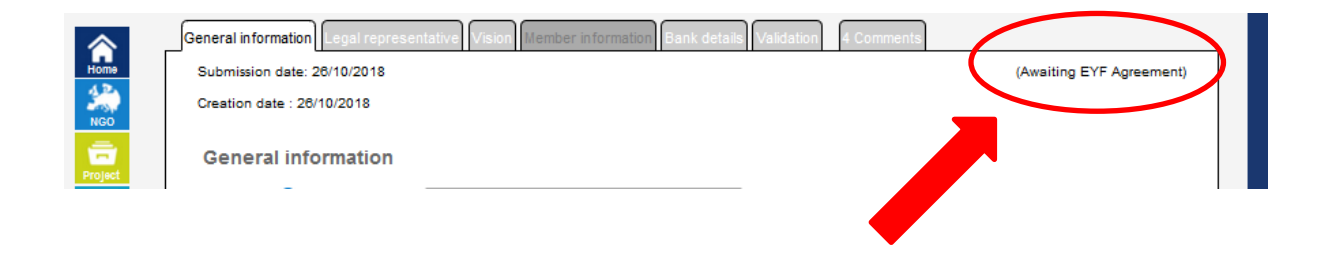

Once your request is validated or rejected by the EYF you will be informed about this by email. Again you will find an explanation in the tab "Comment".